Log in to Mycoast <u>https://mycoast.cccd.edu/</u>

Then Click on "**Registration**" on the Left side of the screen Then Click on "**Quick Add or**  Click on the **dropdown Arrow** and click the Current Semester "**Spring** 2023"

Then Click on "Continue"

| · · · · · · · · · · · · · · · · · · · |  |  |  |  |  |  |
|---------------------------------------|--|--|--|--|--|--|
| Studenteruporisteristing              |  |  |  |  |  |  |
|                                       |  |  |  |  |  |  |
|                                       |  |  |  |  |  |  |
|                                       |  |  |  |  |  |  |
|                                       |  |  |  |  |  |  |
|                                       |  |  |  |  |  |  |

Enter in the 5 Digit CRN code 43220

Then Click "Add to Summary"

| Condent - Degist Carlos Condent - Condent - Co |  |                    |                       |            |  |                                         |  |
|----------------------------------------------------------------------------------------------------|--|--------------------|-----------------------|------------|--|-----------------------------------------|--|
| _                                                                                                    |  | 1 991.133<br>11888 | III MIIIX IIX         | er er 18 ? |  | ermoning                                |  |
|                                                                                                    |  |                    |                       |            |  | (1,1,1,1,1,1,1,1,1,1,1,1,1,1,1,1,1,1,1, |  |
|                                                                                                    |  |                    |                       |            |  |                                         |  |
|                                                                                                    |  |                    |                       |            |  |                                         |  |
|                                                                                                    |  |                    | daletsi (1990) (inter |            |  |                                         |  |
|                                                                                                    |  |                    |                       |            |  |                                         |  |

Click on the "Submit" button located at the very bottom right hand corner of the screen.

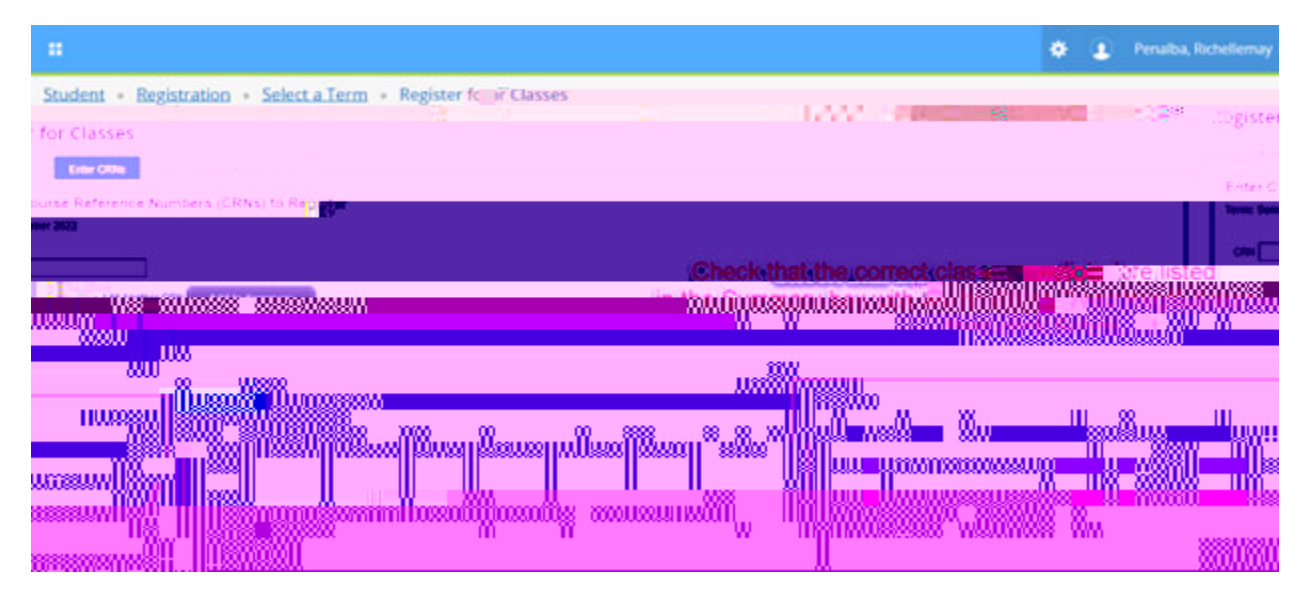